# Vorlage einer Anleitung für die Erfassung von Abschlussarbeiten im Medienarchiv

Diese Schritt-für-Schritt-Anleitung dient als Vorlage und muss an die Gegebenheiten in den einzelnen Studienbereichen angepasst werden. Die Vorlage kann heruntergeladen und mit einer Textverarbeitung wie Word etc. geöffnet werden.

Vorlage für Studierende herunterladen

# **Medien Vorbereiten**

| Bevor Sie mit dem Hochladen beginnen, sammeln sie alle<br>Medien Ihrer Arbeit. Gewünschte Formate für Medien sind<br>Standard- oder offene Formate. |  |
|----------------------------------------------------------------------------------------------------|--|
| Weitere Informationen zu bevorzugten Formaten finden Sie<br>im Medienarchiv-Wiki.                                                                   |  |

# Hochladen der Medieneinträge

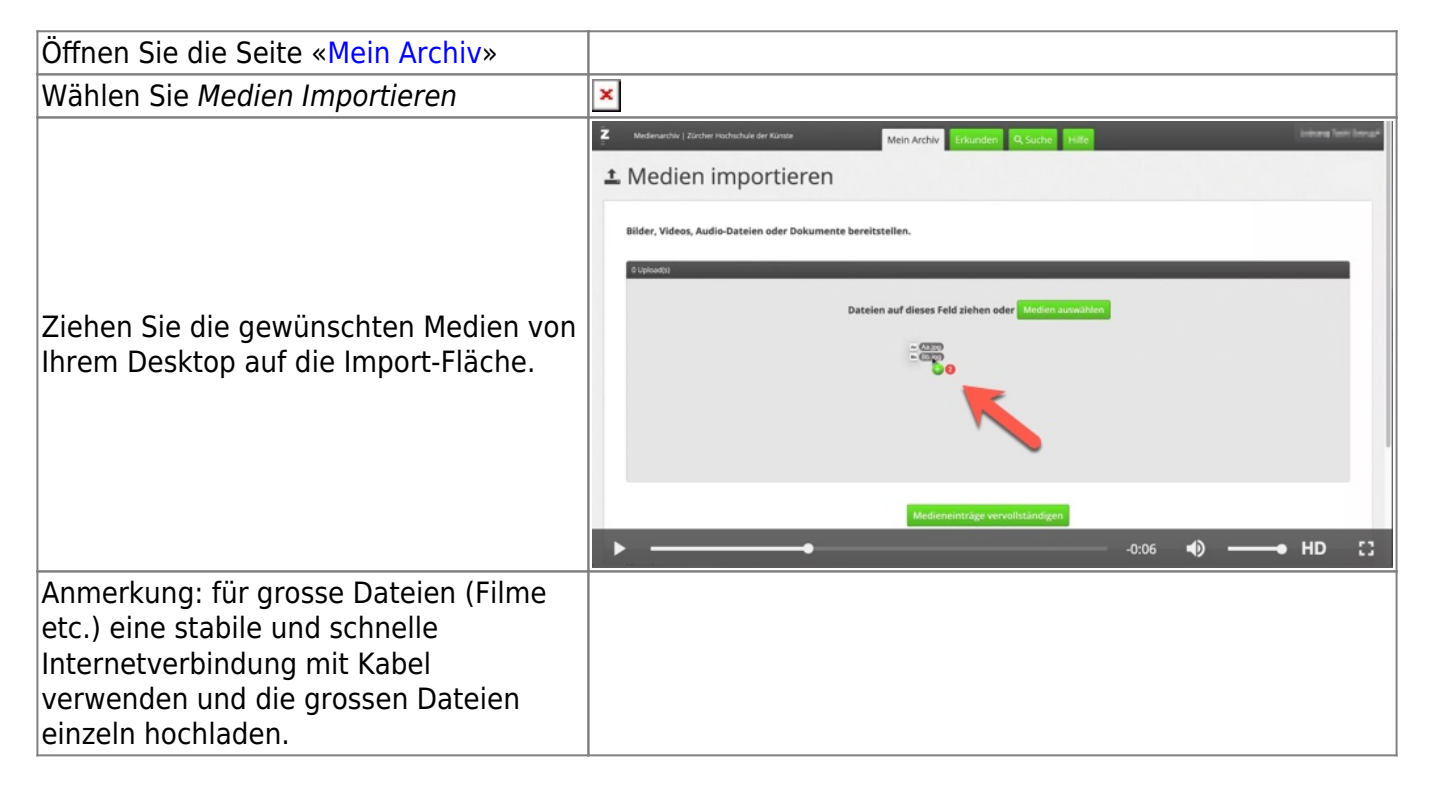

# Metadaten einfügen

### a) gleiche Metadaten für mehrere Medieneinträge

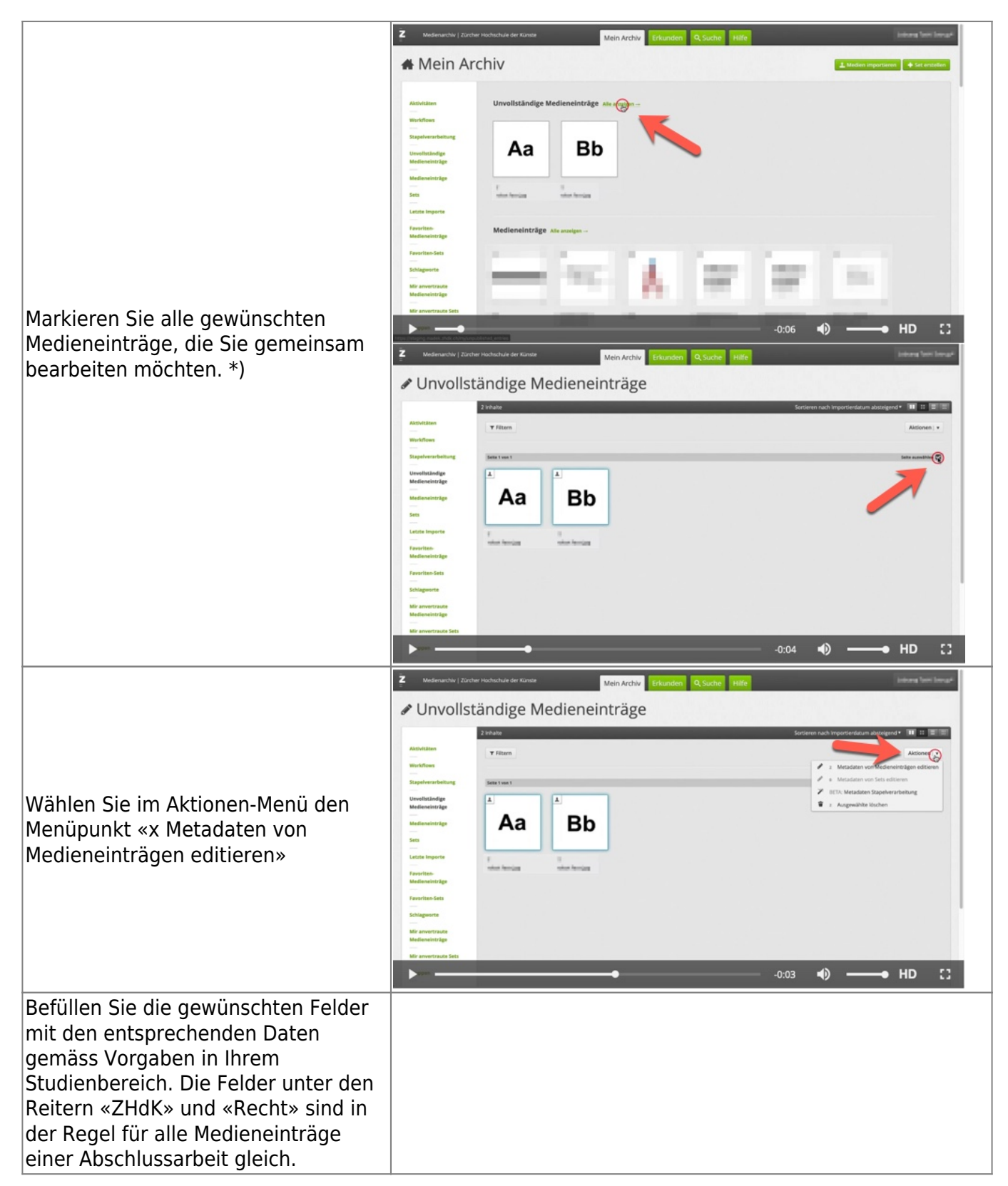

| <b>ZHdK</b><br>- Bereich ZHdK: Departement,<br>Studienrichtung und Studiengang<br>- Typ: «Abschlussarbeit», ggf. weitere<br>(z.B. Ausstellung etc.)<br>- Studienabschnitt: Präzisierung des<br>Abschlusstyps<br>- Projekttitel: in der Regel der Titel<br>der Abschlussarbeit in voller Länge<br>- optional Dozierende/Projektleitung:<br>Mentorinnen und Mentoren |  |
|----------------------------------------------------------------------------------------------------|--|
| <b>Objekt</b><br>– ggf. Datierung: Zeitraum, Jahr oder<br>Tag, wann die Arbeit entstanden ist<br>oder aufgeführt wurde<br>– ggf. Schlüsselwörter: Begriffe,<br>welche die Arbeit genauer<br>beschreiben<br>– ggf. Kunstgattung/ Disziplin:<br>Disziplin des Studienganges                                                                                          |  |
| <b>Personen</b><br>– ggf. Autor:in<br>– ggf. Mitwirkende<br>– ggf. weitere Beteiligte                                                                                                    |  |
| Rechte<br>- Rechteinhaber:in: «Zürcher<br>Hochschule der Künste» (dito unter<br>Pflichtfelder)<br>- Rechtsschutz = «Alle Rechte<br>vorbehalten.»                                                                                                    |  |
| Anmerkung: Falls gewisse Felder eine<br>gelbe Markierung aufweisen, befinden<br>sich in einzelnen Medieneinträgen<br>bereits Metadaten. Diese<br>Informationen würden durch neu<br>erfasste überschrieben. Lassen Sie<br>dieses Feld leer und bearbeiten Sie<br>dieses Feld später pro Medieneintrag<br>individuell.                                               |  |
| ISpeichenn Sie die Anbassunden.                                                                                                    |  |

\*) Falls Sie eine komplexere Struktur mit mehreren Untersets planen, lohnt es sich, alle Sets und Medieneinträge in der Stapelverarbeitung zu sammeln und von dort die weiteren Bearbeitungen vorzunehmen.

### b) individuelle Metadaten ergänzen

Ergänzen Sie nun die individuellen Angaben zu den einzelnen Medieneinträgen, wie Titel des Bildes, Schlüsselwörter, Ersteller:in der Medien etc.

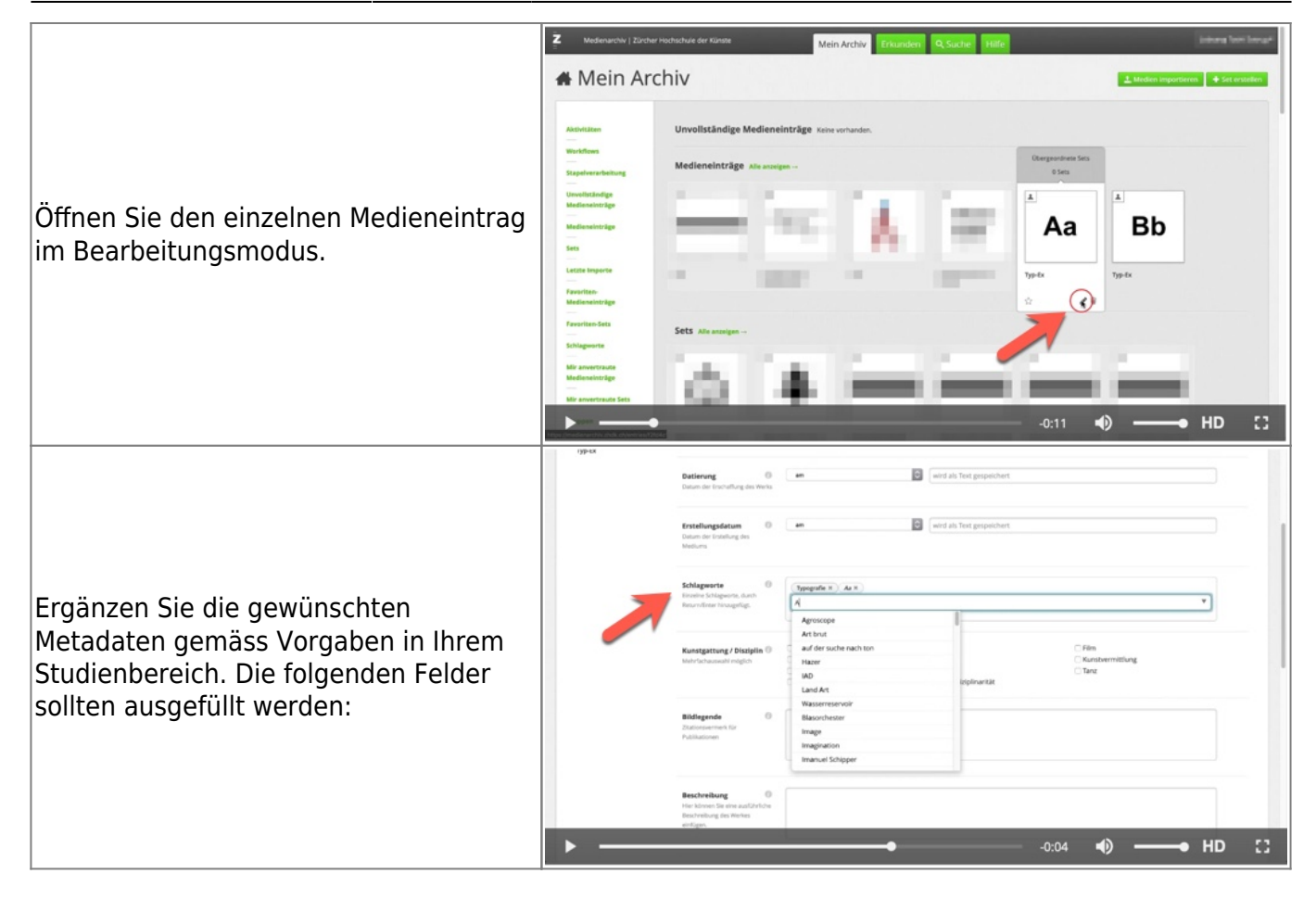

| <ul> <li>Bereich ZHdK: Departement,</li> <li>Studienrichtung und Studiengang</li> <li>Typ: «Abschlussarbeit», ggf. weitere</li> <li>(z.B. Ausstellung etc.)</li> </ul> |
|----------------------------------------------------------------------------------------------------|
| Studienrichtung und Studiengang<br>– Typ: «Abschlussarbeit», ggf. weitere<br>(z.B. Ausstellung etc.)                                                                   |
| – Typ: «Abschlussarbeit», ggf. weitere<br>(z.B. Ausstellung etc.)                                                                                                    |
| (z.B. Ausstellung etc.)                                                                                                    |
|                                                                                                    |
| - Studienabschnitt: Prazisierung des                                                                                                    |
| - Projekttitel: in der Regel der Titel der                                                                                                    |
| Abschlussarbeit in voller Länge                                                                                                    |
| - optional Dozierende/Projektleitung:                                                                                                    |
| Mentorinnen und Mentoren                                                                                                    |
| Objet                                                                                                    |
| UDJEKT<br>Titel der Abschlusserbeit (dite                                                                                                    |
| unter Pflichtfelder)                                                                                                    |
| – Untertitel                                                                                                    |
| – Datierung: Zeitraum, Jahr oder Tag,                                                                                                    |
| wann die Arbeit entstanden ist oder                                                                                                    |
| aufgeführt wurde                                                                                                    |
| - Schlüsselwörter: Begriffe, welche die                                                                                                    |
| Arbeit genauer beschreiben<br>Kunstgattung/Disziplin: Disziplin des                                                                                                    |
| Studienganges                                                                                                    |
| – Beschreibung: Beschreibung der                                                                                                    |
| Mediendatei. Die Abschlussarbeit wird                                                                                                    |
| im übergeordneten Set beschrieben.                                                                                                    |
| weitere Felder sind optional, aber                                                                                                    |
|                                                                                                    |
| Personen                                                                                                    |
| – Autor:in                                                                                                    |
| – ggf. Mitwirkende                                                                                                    |
| - ggf. weitere Beteiligte                                                                                                    |
| abweichend von Autor in z B bei der                                                                                                    |
| Videoaufnahme einer Performance oder                                                                                                    |
| der Fotografie eines Objektes                                                                                                    |
| Deskta                                                                                                    |
| – Bechteinhaber in: «Zürcher                                                                                                    |
| Hochschule der Künste» (dito unter                                                                                                    |
| Pflichtfelder)                                                                                                    |
| - Rechtsschutz = «Alle Rechte                                                                                                    |
| vorbehalten.»                                                                                                    |

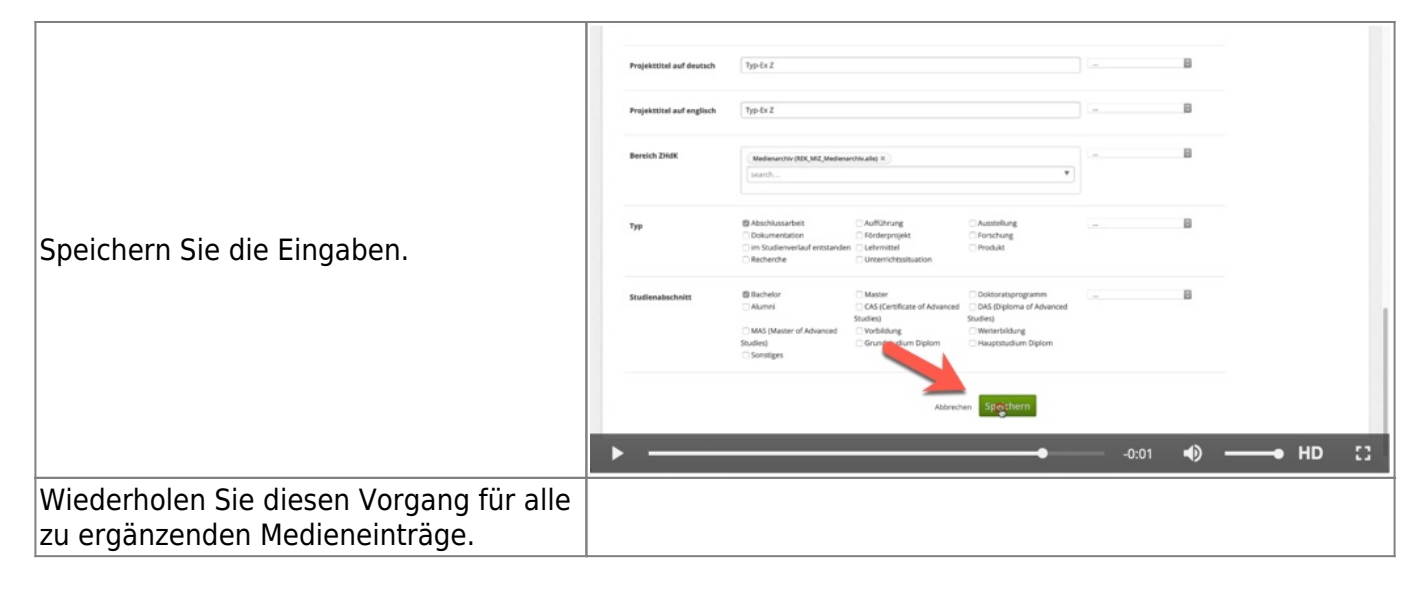

### Set erstellen (Medien zusammenfassen)

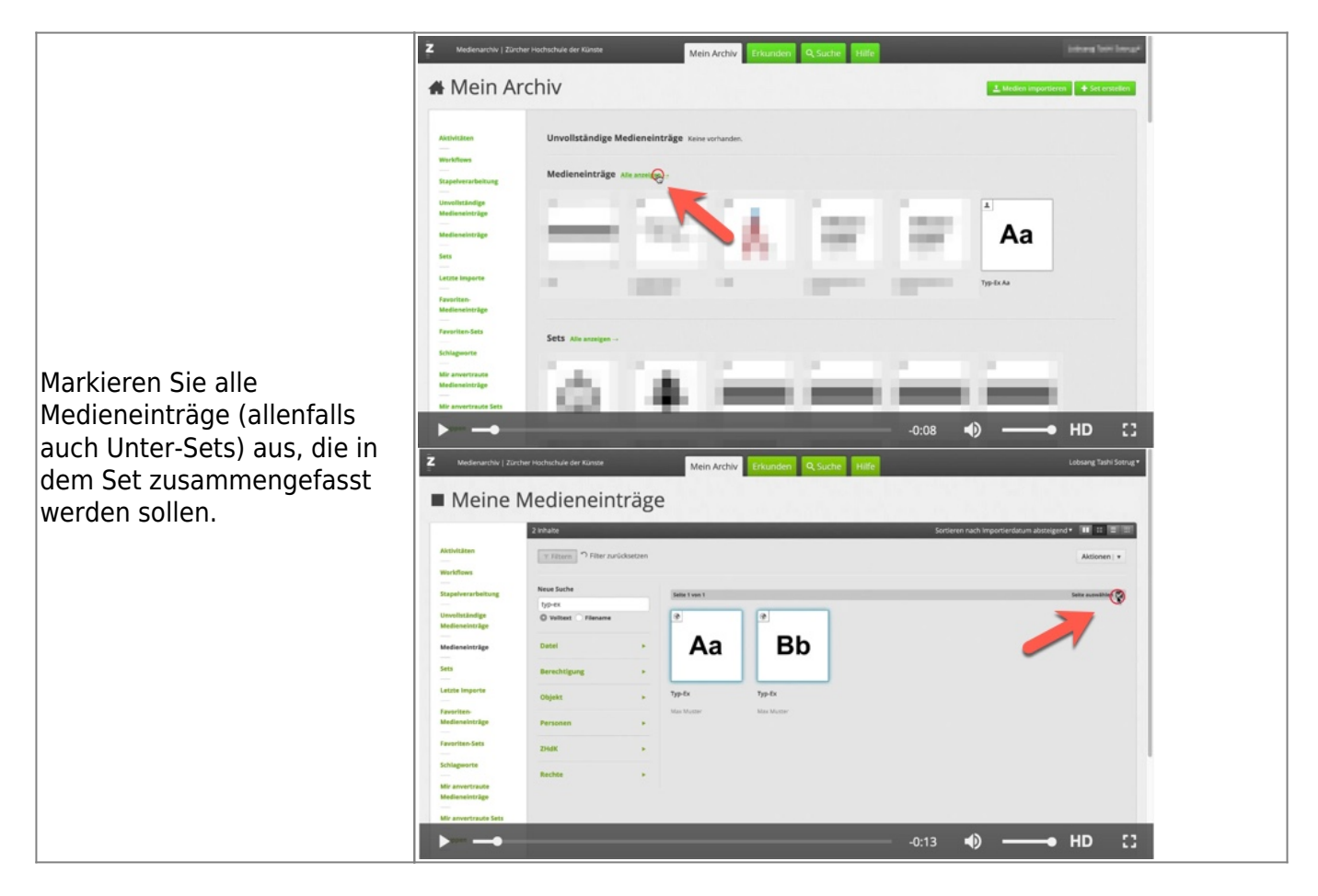

| Wählen Sie im Aktions-Menü<br>die Funktion «x Ausgewählte<br>zu Set hinzufügen» | Vederate/vederate/vederate |
|---------------------------------------------------------------------------------|----------------------------------------------------------------------------------------------------|
| Erstellen Sie im Set-<br>Dialogfenster ein neues Set.                           |                                                                                                    |
| Wählen Sie das neu erstellte<br>Set aus.                                        |                                                                                                    |

# Set-Metadaten erfassen

| Lokalisieren Sie das erstellte Set unter <i>Mein Archiv</i> im Abschnitt «Set»                               | E description description descriptin description description description description description de |
|----------------------------------------------------------------------------------------------------|----------------------------------------------------------------------------------------------------|
| Öffnen Sie das Set im Bearbeitungsmodus                                                                      |                                                                                                    |
| Wechseln Sie in den Reiter «Werk»                                                                            |                                                                                                    |
| Befüllen Sie mindestens die folgenden Felder mit den<br>Beschreibungsinformationen zu Ihrer Abschlussarbeit. |                                                                                                    |

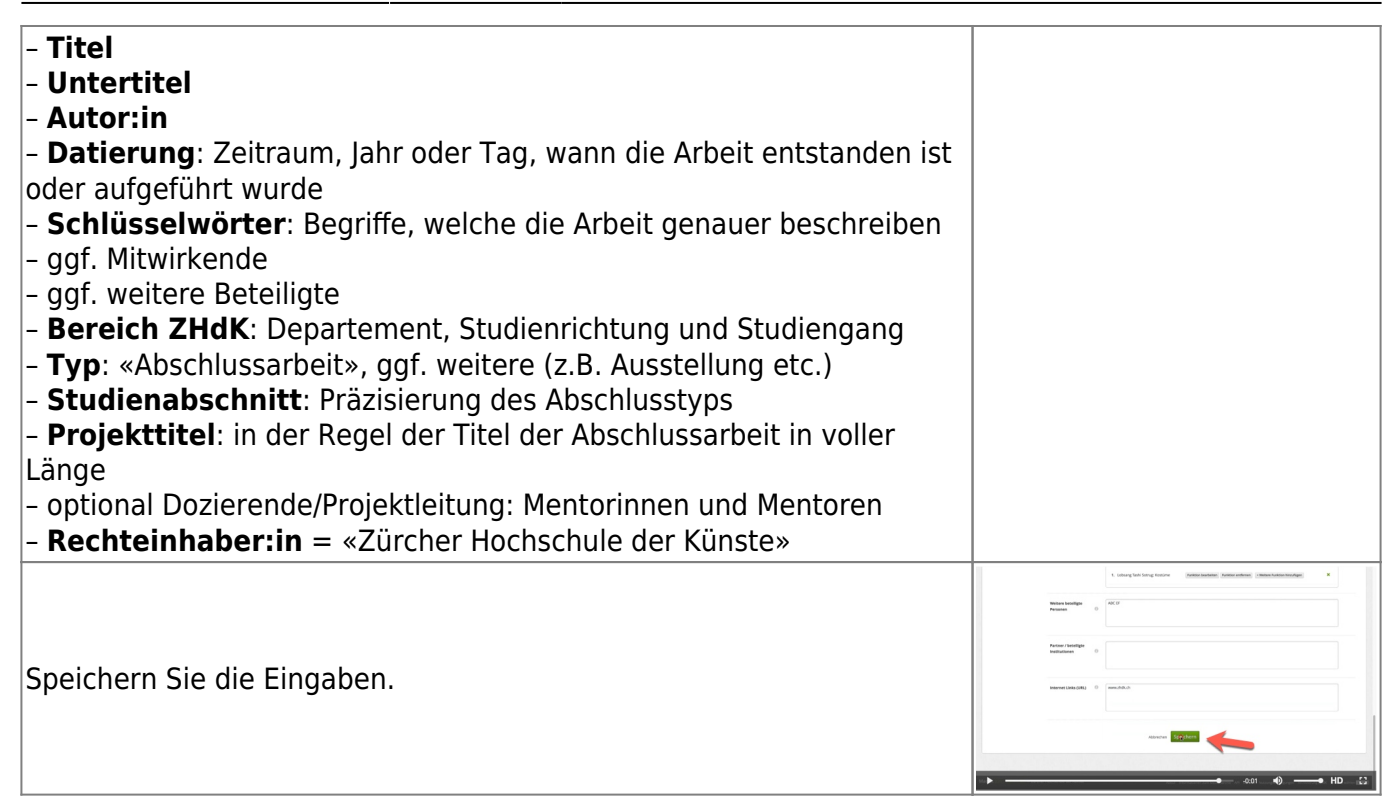

### Zugriffsberechtigung festlegen

### a) für Set

| Wechseln Sie im Set in den Reiter<br>«Berechtigungen».                   | Image: Control (Control (Contro) (Control (Contro |
|--------------------------------------------------------------------------|----------------------------------------------------------------------------------------------------|
| Aktivieren Sie den Bearbeitungsmodus.                                    | Verantwortlichkeit         "vareneertlichkeit Nuteerforder Verantwortungs-<br>Grung         Werentwortlichkeit Nuteerforder Verantwortungs-<br>totaurg Tarls Strong         Verantwortlichkeit Zugerförsberechtigungen konstenende son statten not statten not statteno                                                                                       |
| Setzen Sie die Berechtigungen gemäss<br>den Vorgaben in Ihrer Abteilung: |                                                                                                    |

| Person<br>- Zuständige Person im Studienbereich:<br>alle Berechtigungen<br>- Autor:in der Abschlussarbeit:<br>Metadaten editieren & Inhalte<br>hinzufügen<br>Gruppen<br>- Studiengang: Betrachten<br>- Departement: Betrachten<br>- ZHdK: Betrachten<br>- Archiv: alle Berechtigungen<br>Internet<br>- Betrachten |  |
|----------------------------------------------------------------------------------------------------|--|
| Speichern Sie die Einstellungen.                                                                                                    |  |

#### b) für Medieneinträge

Markieren Sie nun alle Medieneinträge.

Markieren Sie auf der rechten Seite alle Checkboxen «Seite auswählen»

Öffnen Sie im Menü Aktion den Bearbeitungsmodus für die Berechtigungen der Medieneinträge: «x Berechtigungen von Medieneinträgen editieren»

Setzen Sie die Berechtigungen gemäss den Vorgaben in Ihrer Abteilung:

#### Person

- Zuständige Person im Studienbereich: alle Berechtigungen
- Autor:in der Abschlussarbeit: Metadaten editieren

#### Gruppen

- Studiengang: Betrachten und Original exportieren & in PDF blättern
- Departement: Betrachten und Original exportieren & in PDF blättern
- ZHdK: Betrachten und Original exportieren & in PDF blättern
- Archiv: alle Berechtigungen

#### Internet

Betrachten

- bei PDFs: Betrachten und Original exportieren & in PDF blättern

Speichern Sie die Eingaben.

### Set gestalten

Sie können die Darstellung Ihres Sets gestalten: Vorschaubild des Sets, Sortierung der Inhalte und hervorgehobene Inhalte lassen sich individuell anpassen. Mehr Informationen dazu finden Sie unter «Set individuell gestalten»

### alle Einträge übertragen

Überprüfen Sie Ihre Abschlussarbeit auf Vollständigkeit.

Wenn die Präsentation Ihrer Arbeit vollständig und in Ordnung ist, übertragen Sie die Verantwortlichkeit aller Inhalte an die zuständige Person in Ihrem Studienbereich:

Rufen Sie das Set Ihrer Abschlussarbeit auf.

| Markieren Sie alle Medieneinträge, die zu Ihrer Abschlussarbeit gehören.                                    |                                                                                                    |
|----------------------------------------------------------------------------------------------------|----------------------------------------------------------------------------------------------------|
| Wählen Sie im Menü Aktionen den<br>Menüpunkt «x Verantwortlichkeit von<br>Medieneinträgen übertragen»       |                                                                                                    |
| Tragen Sie die zuständige Person aus<br>Ihrem Studiengang ein.                                              | Medenardwig Zurder Hotdschule der Kunste       Mein Archiv       Erkunden       Q. Suche       Hilfe;       Must known           Typ-Ex. <t< td=""></t<>                                                                                                    |
| Markieren Sie alle Checkboxen.                                                                              |                                                                                                    |
| Übertragen Sie alle Medieneinträge.                                                                         |                                                                                                    |
| Wechseln Sie im Set nun noch zum<br>Reiter «Berechtigungen».                                                |                                                                                                    |
| Wählen Sie «Verantwortlichkeit<br>übertragen»                                                               | Medienarchiv   Zürcher Hochschule der Künste Mein Archiv Erkunden Q. Suche Hilfe Max Muster      Typ-Ex Cc (updated)     weitere Aktionen       weitere Aktionen       weitere Akt |
| Tragen Sie die zuständige Person in<br>Ihrem Studiengang ein.                                               | ×                                                                                                    |
| Markieren Sie alle Checkboxen.                                                                              |                                                                                                    |
| Übertragen Sie das Set Ihrer<br>Abschlussarbeit.                                                            |                                                                                                    |
| Falls Ihre Arbeit mehrere Untersets<br>aufweist, wiederholen Sie ggf. diesen<br>Vorgang für alle Untersets. |                                                                                                    |

Senden Sie zum Schluss die URL des Sets Ihrer Abschlussarbeit an die Zuständige Person in Ihrem Studienbereich.

#### Ihre Abschlussarbeit ist hiermit abgegeben.

From: https://wiki.zhdk.ch/medienarchiv/ - **Support Medienarchiv** 

Permanent link: https://wiki.zhdk.ch/medienarchiv/doku.php?id=diploma:students&rev=16 79908903

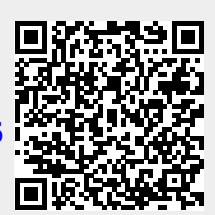

Last update: 27.03.2023 11:21